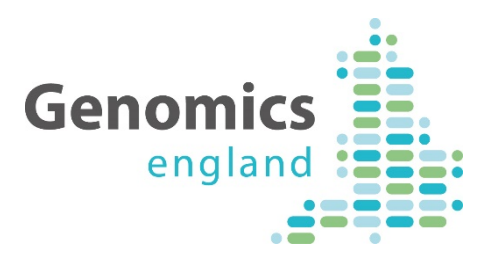

# A quick guide to... Genomic Entities on PanelApp

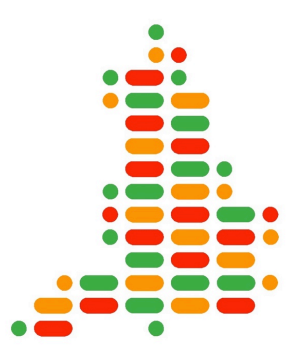

8<sup>th</sup> June 2018 PanelApp Release 2.2.0

#### An introduction to Short Tandem Repeats (STRs) in PanelApp

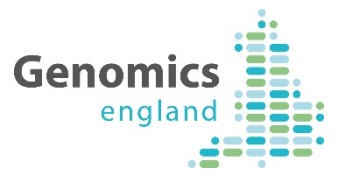

#### https://panelapp.genomicsengland.co.uk/

- An interpretation pipeline for STRs in whole genome sequences has been developed and validated by Genomics England in order to allow these variant types to be reported back to Genomic Medicine Centers.
- In order to incorporate the STRs into the bioinformatics pipeline and ensure that particular STRs are only analysed in genomes for patients recruited for certain diseases, STRs have been added to the appropriate panels within PanelApp.
- In **PanelApp Release v2.2.0**, we have expanded the scope of PanelApp to allow curation and review of STRs that are disease causing when a particular number of repeats is present.
- Genes and STRs are now termed genomic 'entities' and can be added to panels, reviewed and curated.
- Green genes and Green STRs on a version 1+ panel will be used for genome interpretation for the 100,000 Genomes Project. These are deemed to have a high level of evidence for disease causation.
- An 'Entities' page has replaced the 'Genes' page to allow users to search for genes and STRs that are included in panels.
- Nomenclature: There is currently no defined nomenclature for STRs. Currently all the STRs in PanelApp are associated with a gene. We have named the STRs added to PanelApp using the associated gene symbol (HGNC-approved symbol) and nucleotide repeat - for example HTT\_CAG.
- How to find STRs: STRs can be found by searching for the associated gene on the 'Entities' page. By clicking on the STR, this will take the user to the gene page where panels that include the gene or the associated STRs are displayed. From there, users can click on the panel or STR of interest.

#### 18/06/18

# Information provided for STRs

Chromosome and genomic coordinates for the start and the end of the nucleotide repeats in the human reference genome for Build 37 and 38

The repeated nucleotide sequence

The maximum number of repeats that are considered non-pathogenic/normal (equal to or less than)

The minimum number of repeats that are considered pathogenic/disease causing (equal to or more than)

The mode of inheritance for the pathogenic number of repeats that is required to cause disease

The disease caused by the pathogenic number of repeats (phenotype)

Information about the associated gene, including links to Ensembl

The source – "Expert list" has been used to indicate that these STRs are from the Genomics England pipeline.

Whether penetrance is incomplete (default is complete)

The tag 'STR'

| LRRK2    | 4 | Reviews (2) D                                         | etails   | History                              |
|----------|---|-------------------------------------------------------|----------|--------------------------------------|
| MAPT     | 2 | Details                                               |          |                                      |
| OPA3     | 1 |                                                       |          |                                      |
| PANK2    | 2 | Name<br>HTT_CAG                                       |          |                                      |
| PARK7    | 2 | Chromosome                                            |          |                                      |
| PINK1    | 2 | 4                                                     |          |                                      |
| PLA2G6   | 2 | GRCh37 Coordin<br>3076604-3076666                     | ates     |                                      |
| PRKRA    | 2 | GRCh38 Coordin                                        | ates     |                                      |
| RAB39B   | 3 | 3074877-3074939                                       | ,        |                                      |
| SLC30A10 | 2 | Repeated Seque                                        | nce      |                                      |
| SLC39A14 | 1 | Normal Number                                         | of Repe  | eats: < or =                         |
| SLC6A3   | 2 | Pathogenic Num<br>36                                  | ber of F | Repeats: = or >                      |
| SNCA     | 2 | Mode of Inherita                                      | nce      |                                      |
| SPG11    | 2 | MONOALLELIC, a                                        | utosom   | al or pseudoautosomal, NOT imprinted |
| SPR      | 2 | Sources                                               | 0.000    | -                                    |
|          | 2 | <ul> <li>Expert Revie</li> <li>Expert list</li> </ul> | w Gree   | n                                    |
| STINUT   | 3 | Phenotypes                                            |          |                                      |
| TH TH    | 2 | Huntington                                            | disease  | 143100                               |
| TUBB4A   | 2 | Tags                                                  |          |                                      |
| VPS13A   | 2 | SIR                                                   |          |                                      |

Example of the HTT\_CAG STR in the Parkinson Disease and Complex Parkinsonism panel (version 1.40) https://panelapp.genomicsengland.co.uk/panels/39/str/HTT\_CAG/#!details

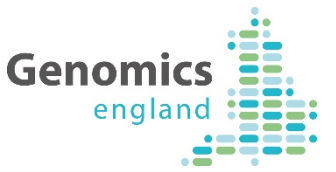

### How to find STRs...

PanelApp Panels Entities Activity

#### Genomics England PanelApp

A crowdsourcing tool to allow gene panels to be shared, downloaded, viewed and evaluated by the Scientific Community

Contact, Content & Glossary

Home

News

Guidelines

Webservices

FAQs

#### PanelApp Release v2.2.0: We have expanded the scope of PanelApp to allow curation and review of Short Tandem Repeats (STRs) associated with disease

Go to

Genes and STRs can be found from our 'Entities' page. We are in the process of adding these to the appropriate gene panels on PanelApp, and will release more detailed documentation on STRs shortly.

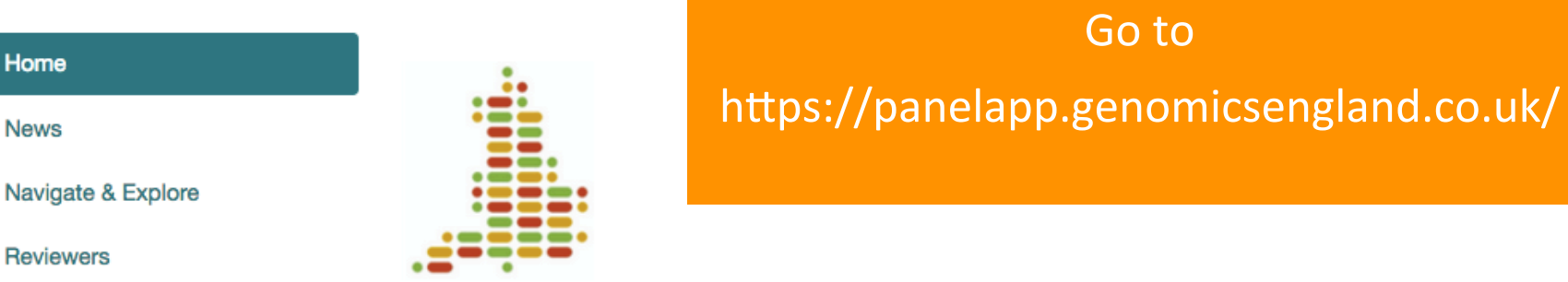

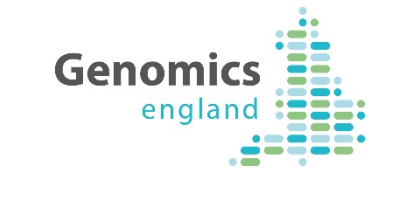

Log in Register

## Click on 'Entities'

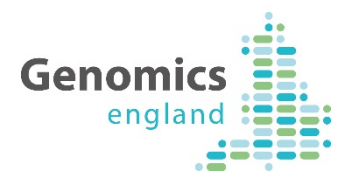

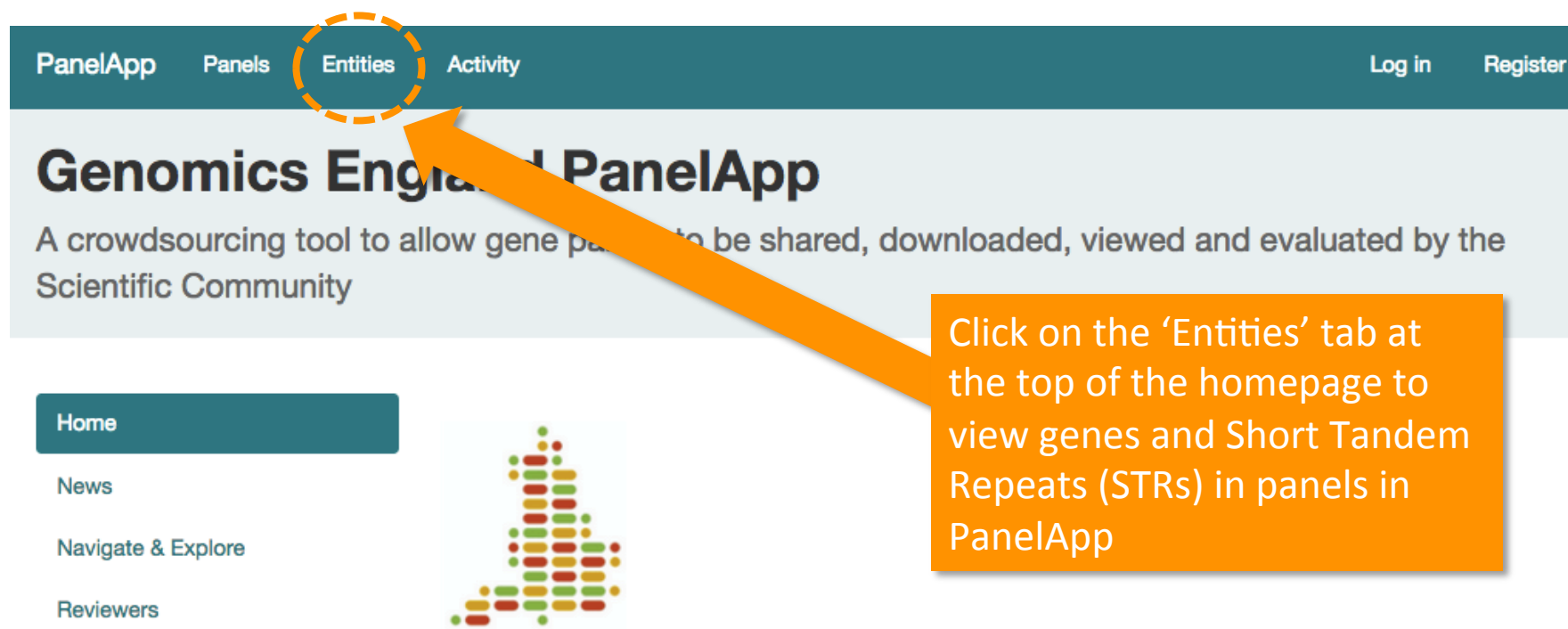

Guidelines

Webservices

FAQs

Contact, Content & Glossary

#### PanelApp Release v2.2.0: We have expanded the scope of PanelApp to allow curation and review of Short Tandem Repeats (STRs) associated with disease

Genes and STRs can be found from our 'Entities' page. We are in the process of adding these to the appropriate gene panels on PanelApp, and will release more detailed documentation on STRs shortly.

## **Genomic Entities page**

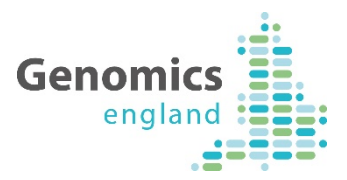

| PanelApp       Panels       Entities       Activity         4350 entities       Image: Second Second Seco | PanelApp Panels Entities Activ                           | Filter the list of genes<br>STRs by typing the ass<br>gene you would like to | and<br>ociated<br>o review | Log in Register                                           |
|----------------------------------------------------------------------------------------------------|----------------------------------------------------------|------------------------------------------------------------------------------|----------------------------|-----------------------------------------------------------|
| Find an entity                                                                                                    |                                                          |                                                                              |                            |                                                           |
| Entity name<br>Enter a gene symbol, STR name or the beginning of one                                                                                                    | 4350 entities                                            |                                                                              |                            |                                                           |
| Filter entities                                                                                                    | Find an entity                                           |                                                                              |                            | Tagged                                                    |
| Show 🛛 Genes 🖉 STRS                                                                                                    | Entity name<br>Enter a gene symbol, STR name or the begi | nning of one, eg "CD" or "CD19"                                              |                            | Autism Spectrum Disorder STR<br>Schizophrenia adult-onset |
| A2ML1 AAAS AAGAB AAA AARS2 AASS ABA                                                                                                    | нтт                                                      |                                                                              | 4 entities                 | adverse-drug-reaction                                     |
| ABCB11 ABCB4 ABCB6 AB B7 ABCC2 ABCC6                                                                                                    | V 🛛 Genes 🖉 STRS                                         |                                                                              |                            | cnvs curated-variant-list                                 |
| ACADVL ACAN ACAT1 ACBD5 ACBD6 10                                                                                                    |                                                          |                                                                              |                            | currently-ngs-unreportable                                |
| ACP5 ACSF3 ACSL4 ACSL6 ACTA1 ACTA2 AC                                                                                                    | HTT HTT_CAG HTT_CAG HTT_CAG                              |                                                                              |                            | de novo deletions                                         |
| ACTN1 ACTN2 ACTN4 ACVR1 ACVR2B ACVRL1                                                                                                    |                                                          |                                                                              |                            | drug-contraindication drug-dosing                         |
| ADAMTS13 ADAMTS17 ADAMTS18 ADAMTS2 AD                                                                                                    |                                                          |                                                                              |                            | drug-efficacy drug-indication                             |
| ADCY5 ADCY6 ADD1 ADD2 ADD3 ADGRA3 AD                                                                                                    |                                                          |                                                                              |                            | drug-toxicity duplication                                 |
| ADM ADNP ADRA2B ADSL AEBP1 AFF2 AFF3                                                                                                    |                                                          |                                                                              |                            | early-onset epigenetics                                   |
| AGMU AGUT AGPAIZ AGPS AGRN AGI AGIR                                                                                                    |                                                          |                                                                              |                            | founder-effect gene-duplication                           |
|                                                                                                    | 1                                                        |                                                                              |                            | gene-therapy-trial                                        |
| AKHIGZ AKHIDI AKHIEZ AKII AKIZ AKI3 AL                                                                                                    |                                                          |                                                                              |                            | locus-type-pnenotype-only                                 |
|                                                                                                    |                                                          |                                                                              |                            | locus-type-pseudogene                                     |
|                                                                                                    |                                                          |                                                                              |                            | locus-type-rna-micro                                      |

locus-type-rna-misc

### **Genomic Entities page**

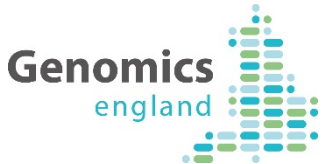

| anelApp Panels Entities Activity<br>Entities / STR<br>51 entities tagged<br>STR"                                                                                                    | Alternatively, click<br>tag to view all STR<br>STR may appear or<br>panels but are disp<br>individually)                                                                                  | on the STR<br>s (the same<br>n multiple<br>played                                                                                                    |
|----------------------------------------------------------------------------------------------------|----------------------------------------------------------------------------------------------------|----------------------------------------------------------------------------------------------------|
| Find an entity                                                                                                    |                                                                                                    | Tagged                                                                                                    |
| Entity name<br>Enter a gene symbol, STR name or the beginning of one, eg "CD" or "CD19<br>Filter entities                                                                                                    | "<br>51 entities                                                                                                    | Autism Spectrum Disorder STR<br>Schizophrenia adult-onset<br>adverse-drug-reaction                                                                                                    |
| Show 🗹 Genes 🗹 STRS                                                                                                    |                                                                                                    | age-specific-variation b3glct cnv<br>cnvs curated-variant-list                                                                                                    |
| AR_CAG AR_CAG ATN1_CAG ATN1_CAG ATN1_CAG ATXN10_ATTC<br>ATXN10_ATTCT ATXN1_CAG ATXN1_CAG ATXN2_CAG ATXN2_CAG<br>ATXN3_CAG ATXN3_CAG ATXN3_CAG ATXN7_CAG ATXN7_CAG AT<br>C9orf72_GGGGCC C9orf72_GGGGCC C9orf72_GGGGCC CACNA1A_<br>CSTB_CCCCGCCCCGCG DMPK_CTG DMPK_CTG DMPK_CTG DMPK<br>FMR1_CGG FMR1_CGG FMR1_CGG FXN_GAA FXN_GAA FXN_GA<br>JPH3_CTG JPH3_CTG NOP56_GGCCTG PPP2R2B_CAG PPP2R2B_ | CT ATXN10_ATTCT ATXN10_ATTCT<br>ATXN2_CAG ATXN2_CAG<br>TXN7_CAG C9orf72_GGGGCC<br>CAG CNBP_CCTG CNBP_CCTG<br>PK_CTG DMPK_CTG DMPK_CTG<br>A HTT_CAG HTT_CAG HTT_CAG<br>CAG TBP_CAG TBP_CAG | de novo deletions<br>dominant-negative<br>drug-contraindication drug-dosing<br>drug-efficacy drug-indication<br>drug-toxicity duplication<br>early-onset epigenetics<br>founder-effect gene-duplication<br>gene-therapy-trial |
|                                                                                                    |                                                                                                    | locus-type-phenotype-only<br>locus-type-pseudogene                                                                                                    |

| Genomic                                                                                                    | Genomics<br>england                                                                                    |                                                                                                    |                  |                                                                                             |                                                                                                    |                          |
|----------------------------------------------------------------------------------------------------|----------------------------------------------------------------------------------------------------|----------------------------------------------------------------------------------------------------|------------------|---------------------------------------------------------------------------------------------|----------------------------------------------------------------------------------------------------|--------------------------|
| anelApp Panels Entities Activity                                                                                                    |                                                                                                    | Clicking on the S<br>to the associated                                                                                                    | TR tal<br>I gene | kes you<br>e page                                                                           |                                                                                                    |                          |
| 350 entities                                                                                                    | PanelApp Panels Entities Activ                                                                         | rity                                                                                                    |                  |                                                                                             | Log in Reg                                                                                                    | gister                   |
| Entity name<br>Enter a gene symbol, STR name or the beginning of one,                                                                                                    | 4350 entities                                                                                          |                                                                                                    |                  |                                                                                             |                                                                                                    |                          |
| Filter entities<br>Show   Genes   STRS                                                                                                    | Find an entity                                                                                         |                                                                                                    |                  |                                                                                             | Tagged<br>Autism Spectrum Disorder                                                                                                    | STR                      |
| A2ML1 AAAS AAGAB AARS AARS2 AASS ABAT<br>ABCB11 ABCB4 ABCB6 ABCB7 ABCC2 ABCC6<br>ABCG5 ABCG8 ABHD12 ABHD5 ABL1 ABR AC,<br>ACADVL ACAN ACAT1 ACBD5 ACBD6 ACD ACI<br>ACP5 ACSF3 ACSL4 ACSL6 ACTA1 ACTA2 ACT<br>ACTN1 ACTN2 ACTN4 ACVR1 ACVR2B ACVRL1<br>ADAMTS13 ADAMTS17 ADAMTS18 ADAMTS2 AD,<br>ADCY5 ADCY6 ADD1 ADD2 ADD3 ADGRA3 AD | Enter a gene symbol, STR name or the beau<br>HTT<br>Show @ Genes @ STRS<br>HTT HTT_CAG HTT_CAG HTT_CAG | PanelApp Panels Entities Activity Genes / HTT HTT Nuntingtin DMIM: 613004, Gene2Phenotype 7 panels                                                                                                    |                  |                                                                                             | Schizophrenia adult-onsei<br>Log in                                                                                                   | Register                 |
| DM ADNP ADRA2B ADSL AEBP1 AFF2 AFF3<br>GMO AGO1 AGPAT2 AGPS AGRN AGT AGTR1<br>JFM1 AIMP1 AIP AIPL1 AIRE AK1 AK2 AKAP1<br>JKR1C2 AKR1D1 AKR1E2 AKT1 AKT2 AKT3 AL                                                                                                    |                                                                                                    | Panel  Filter paper Filter paper Filter pape | Reviews          | Mode of<br>inheritance<br>MONOALLELIC,<br>autosomal or<br>pseudoautosomal,<br>NOT imprinted | Details Sources Expert Review Red Expert Review Phenotypes Huntington disease 143100 Tags Courrently-ngs-unreportable nucleotide-repe | 7 panel:<br>at-expansion |
| 18/06/18                                                                                                    |                                                                                                    | Red         HIT         in Structural basal ganglia           disorders         Level 3: Motor Disorders of the CNS           Level 2: Neurology and neurodevelopmental disorders                                                                                                    | 2 reviews        | MONOALLELIC,<br>autosomal or<br>pseudoautosomal,<br>imprinted status<br>unknown             | Sources<br>• Expert Review Red<br>• Literature<br>Phenotypes<br>• Huwtington disease 1/2300                                           |                          |

# Find STRs on the associated

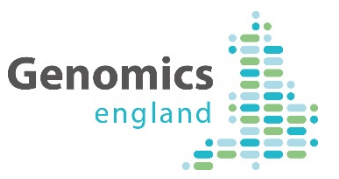

| gene pa         PanelApp       Panels         Cenes / HTT         HTT         HTT         huntingtin         OMIM: 613004, Gene2Phenotype         7 panels                                     | ge<br>Log in                                                                                                    | Scroll dow<br>STRs assoc<br>gene. Thes<br>'STR' in gre | n the pag<br>iated with<br>e are den<br>ey after th               | e to view<br>n this<br>loted with<br>le name.                                                      |       |
|----------------------------------------------------------------------------------------------------|----------------------------------------------------------------------------------------------------|--------------------------------------------------------|-------------------------------------------------------------------|----------------------------------------------------------------------------------------------------|-------|
| Panel ↓<br>Filter panels  Red HIII in Brain channelopathy Level 3: Channelopathies Level 2: Neurology and neurodevelopmental disorders Version 1.28                                            | Red HTT_CAG STR in Brain channelopa<br>Level 3: Channelopathies<br>Level 2: Neurology and neurodevelopmental disorders<br>Version 1.28                                          | athy 1 review                                          | MONOALLELIC,<br>autosomal or<br>pseudoautosomal,<br>NOT imprinted | Sources<br>• Expert list<br>Phenotypes<br>• Huntington disease 14<br>Tags<br>STR                   | 43100 |
| Red         HIII in Structural basal ganglia           disorders         Level 3: Motor Disorders of the CNS           Level 2: Neurology and neurodevelopmental disorders         Version 1.7 | Red HTT_CAG STR in Structural basal<br>ganglia disorders<br>Level 3: Motor Disorders of the CNS<br>Level 2: Neurology and neurodevelopmental disorders<br>Version 1.7           | 1 review                                               | MONOALLELIC,<br>autosomal or<br>pseudoautosomal,<br>NOT imprinted | Sources<br>• Expert list<br>Phenotypes<br>• Huntington disease 14<br>Tags<br>STR                   | 43100 |
|                                                                                                    | Green HTT_CAG STR in Parkinson Dises<br>and Complex Parkinsonism<br>Level 3: Neurodegenerative disorders<br>Level 2: Neurology and neurodevelopmental disorders<br>Version 1.37 | ase 2 reviews                                          | MONOALLELIC,<br>autosomal or<br>pseudoautosomal,<br>NOT imprinted | Sources<br>• Expert list<br>• Expert Review Green<br>Phenotypes<br>• Huntington disease 1-<br>Tags | 43100 |

STR

# Find STRs on the associated

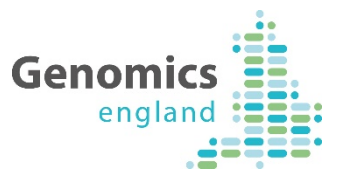

| gene pa                                                                                                    | Click on the STR to view it<br>within a chosen panel                                                                                                    |                                                                                                    |                                                                                                    |                                                                                                    |                 |  |  |
|----------------------------------------------------------------------------------------------------|----------------------------------------------------------------------------------------------------|----------------------------------------------------------------------------------------------------|----------------------------------------------------------------------------------------------------|----------------------------------------------------------------------------------------------------|-----------------|--|--|
| PanelApp Panels Entities Activity                                                                                                    | Log in                                                                                                    | within a                                                                                                    | enosen pan                                                                                                    |                                                                                                    |                 |  |  |
| Genes / HTT                                                                                                    |                                                                                                    | _                                                                                                    |                                                                                                    |                                                                                                    |                 |  |  |
| HTT<br>huntingtin<br>OMIM: 613004, Gene2Phenotype                                                                                                    |                                                                                                    |                                                                                                    |                                                                                                    |                                                                                                    |                 |  |  |
| 7 panels                                                                                                    |                                                                                                    | _                                                                                                    |                                                                                                    |                                                                                                    |                 |  |  |
| Panel ↓<br>Filter panels<br>Red LTT in Brain channelopathy                                                                                                    | Red HTT_CAG STR in Brain channelog<br>Level 3: Channelopathies<br>Level 2: Neurology and neurodevelopmental disorder<br>Version 1.28                                    | oathy 1 review                                                                                                    | MONOALLELIC,<br>autosomal or<br>pseudoautosomal,<br>NOT imprinted                                                                                                    | Sources<br>• Expert list<br>Phenotypes<br>• Huntington disease 143100                                 |                 |  |  |
| Red HIII in Brain channelopathy<br>Level 3: Channelopathies<br>Level 2: Neurology and neurodevelopmental disorders<br>Version 1.28                            |                                                                                                    | PanelApp Panels                                                                                                    | Entities Activity                                                                                                    |                                                                                                    | Log in Register |  |  |
| Red HTT in Structural basal ganglia<br>disorders<br>Level 3: Motor Disorders of the CNS<br>Level 2: Neurology and neurodevelopmental disorders<br>Version 1.7 | Red HTT_CAG STR in Structural basal<br>ganglia disorders<br>Level 3: Motor Disorders of the CNS<br>Level 2: Neurology and neurodevelopmental disorder<br>Version 1.7    | Panels     Parkinson D       Genes in panel     •       •     Prev       •     PRKN       •     ATP13A2       •     ATP1A3       2     •       •     C19orf12 | Isease and Complex Parkinsonism / 1<br>Parkinson Disease and Complex<br>STR: HTTCA<br>Green List (high evidence)<br>Chromosome: 4<br>GRCh37 Position: 30766<br>GRCh38 Position: 30748      | Parkinsonism<br>G<br>004-3076666<br>077-3074939                                                       |                 |  |  |
|                                                                                                    | Green HTT_CAG STR in Parkinson Disc<br>and Commun Parkinsonism<br>Level 3: Neuron merative disorders<br>Level 2: Neuron and neurodevelopmental disorder<br>Version 1.37 | <ul> <li>CSF1R 2</li> <li>DCTN1 2</li> <li>DNAJC6 3</li> <li>FBX07</li> <li>FTL</li> <li>GCH1 2</li> <li>GRN 2</li> </ul>                                     | Repeated Sequence: CA<br>Normal Number of Repe<br>Phthogenic Number of R<br>IT (huntingtin)<br>EnsemblGenelds (GRCh<br>EnsemblGenelds (GRCh<br>OMIM: 613004, Gene2Pl<br>HTT is in 4 panels | G<br>ats: < or = 36<br>lepeats: = or > 36<br>38): ENSG00000197386<br>37): ENSG00000197386<br>henotype |                 |  |  |
| 18/06/18                                                                                                    |                                                                                                    | LRRK2 4     MAPT 2     OPA3 1                                                                                                    | Reviews (2) Details History <b>2 reviews</b>                                                                                                    | ,                                                                                                    |                 |  |  |

#### **STR reviews**

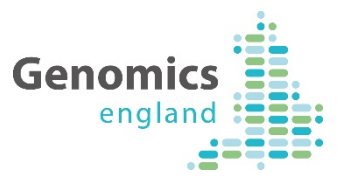

| PanelApp Panels      | Entities Activity                                 |                                | Scroll down the page to view                                                    |
|----------------------|---------------------------------------------------|--------------------------------|---------------------------------------------------------------------------------|
| Panels / Parkinson I | Disease and Complex Parkinsonism / HTT_CAG        |                                | reviews for a STR                                                               |
| Genes in panel       | Parkinson Disease and Complex Parkinsonism        |                                |                                                                                 |
| ♠ Prev Next ↓        | STR: HTT_CAG                                      |                                |                                                                                 |
| • PRKN 4             | Green List (high evidence)                        |                                |                                                                                 |
| • ATP13A2 2          |                                                   |                                |                                                                                 |
| • ATP1A3 2           | Chromosome: 4<br>GRCh37 Position: 3076604-3076666 |                                |                                                                                 |
| C19orf12 2           | GRCh38 Position: 3074877-3074939                  | • LRRK2 4                      | Reviews (2) Details History                                                     |
| CSF1R 2              | Repeated Sequence: CAG                            | • MAPT 2                       |                                                                                 |
| DCTN1 2              | Normal Number of Repeats: < or = 36               | • OPA3 1                       | 2 reviews                                                                       |
| DNAJC6 3             | Pathogenic Number of Repeats: = or > 36           | PANK2 2                        | Arianna Tucci (Genomics England Curator)                                        |
|                      | HTT (huntingtin)                                  | PARK7 2                        | Comment on list classification: changed to green as diagnostic for HD           |
|                      | EnsemblGenelds (GRCh38): ENSG00000197             | • PINK1 2                      | 5 Jun 2018, 11:56 a.m.                                                          |
| ● FTL 3              | EnsemblGenelds (GRCh37): ENSG00000197             | PLA2G6 2                       | 5 lun 2019, 11:56 a.m.                                                          |
| GCH1 2               | OMIM: 613004, Gene2Phenotype                      | PHKHA 2                        | Panel version: 1.35                                                             |
| GRN 2                | HTT is in 4 panels                                | <ul> <li>NC30A10 2</li> </ul>  |                                                                                 |
| LRRK2 4              |                                                   | <ul> <li>SLC39A14 1</li> </ul> |                                                                                 |
| MAPT 2               | Reviews (2) Details History                       | • SLC6A3 2                     | Green List (nigh evidence)                                                      |
|                      | 2 reviews                                         | SNCA 2                         | Penetrance: >=36-39 (reduced prenetrance); >40 fully penetrant                  |
|                      |                                                   | • SPG11 2                      | 1 Jun 2016, 9% 8 a.m.                                                           |
|                      |                                                   | • SPR 2                        | Mode of inheritance<br>MONOALLELIC, autosomal or pseudoautosomal, NOT imprinted |
|                      |                                                   | SYNJ1 3                        | Phenotypes                                                                      |
|                      |                                                   | • TH 2                         | Publications                                                                    |
|                      |                                                   | • TUBB4A 2                     | • 24256063                                                                      |

### Submit a review

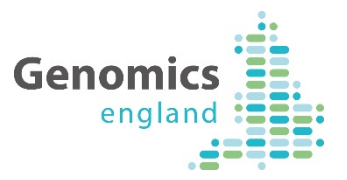

| LRRK2                     | 4 | Reviews (2) Details History Log in to make a review for a |
|---------------------------|---|-----------------------------------------------------------|
| MAPT     OPA3             | 2 | Review STR                                                |
| PANK2                     | 2 | Rating: 🕑                                                 |
| PARK7                     | 2 | Provide rating                                            |
| PINK1                     | 2 | Mode of Inheritance: 🕑                                    |
| PLA2G6                    | 2 | Provide a mode of inheritance                             |
| • PRKRA                   | 2 | Publications (PMID: 1234;4321):                           |
| RAB39B                    | 3 | Publications (PMID: 1234;4321)                            |
| SLC30A10                  | 2 | Phenotypes (separate using a semi-colon - ;):             |
| SLC39A14                  | 1 | Phenotypes (separate using a semi-colon - ;)              |
| SLC6A3                    | 2 | Current diagnostic: 🕑                                     |
| SNCA                      | 2 | Current diagnostic                                        |
| <ul> <li>SPC11</li> </ul> | - | Interruptions are clinically relevant:                    |
| • SPGTT                   | 2 | <ul> <li>Interruptions are clinically relevant</li> </ul> |
| SPR                       | 2 | Comments:                                                 |
| SYNJ1                     | 3 | Comments                                                  |
| • тн                      | 2 |                                                           |
| TUBB4A                    | 2 |                                                           |

# Add an STR to a panel as a reviewer

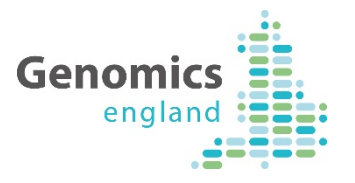

| Red C9orf72_GGGC          | Add review<br>1 green             | MONOALLELIC,<br>autosomal or<br>pseudoautosomal, NOT<br>imprinted | Sources<br>• Expert list<br>Phenotypes<br>• Frontotemporal dementia and/or amyotrophic lateral sclerosis<br>1 105550<br>Tags<br>STR |
|---------------------------|-----------------------------------|-------------------------------------------------------------------|----------------------------------------------------------------------------------------------------|
| Red JPH3_CTG              | 1 review<br>Add review<br>1 green | MONOALLELIC,<br>autosomal or<br>pseudoautosomal, NOT<br>imprinted | Sources<br>• Expert list<br>Phenotypes<br>• Huntington disease-like 2 606438<br>Tags<br>STR                                         |
| Red TBP_CAG               | 1 review<br>Add review<br>1 green | MONOALLELIC,<br>autosomal or<br>pseudoautosomal, NOT<br>imprinted | Sources<br>• Expert list<br>Phenotypes<br>• Spinocerebellar ataxia 17 607136<br>Tags                                                |
| + Add a STR to this panel | Log in to add a panel             | STR to the                                                        |                                                                                                    |

| -ind a panel                        |                                                      |                           | englan                          |
|-------------------------------------|------------------------------------------------------|---------------------------|---------------------------------|
| PanelApp Panels Entities Activity   | Go to the 'Panel<br>filter for key wo<br>the disease | ls' page ar<br>rds relate | nd<br>d to<br><sub>Jister</sub> |
| 214 nanels                          |                                                      |                           |                                 |
| Compare two panels                  | Evaluated gapes                                      | Paviowars                 | Actions                         |
| Compare two panels Panel  parkinson | Evaluated genes                                      | Reviewers                 | Actions<br>1 panel              |

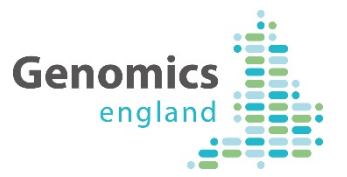

Panels

Entities

Activity

List ↑

#### Parkinson Disease and Complex Parkinsonis Once on the panel, scroll 1.37)

Reviews

Level 3: Neurodegener Level 2: Neurology and

Relevant disorders: Co

PanelApp

57 genes 57 reviewed, 32 green

Gene

down the page to view the list of genes and STRs on a panel. Genes are listed first, then

Register

Log in

| familial Parkinson's Di<br>Previous code: 58078                                                                                                    | Filter gen | nes           | 6 ST          | Rs             | STRS.                |                                                                   |                                                                                                    |                  |
|----------------------------------------------------------------------------------------------------|------------|---------------|---------------|----------------|----------------------|-------------------------------------------------------------------|----------------------------------------------------------------------------------------------------|------------------|
| Description                                                                                                    | Green      | PRKN          | orevie        | wed, i green   |                      |                                                                   |                                                                                                    |                  |
|                                                                                                    |            |               | List <b>↑</b> | STR            | Reviews              | Mode of inheritance                                               | Details                                                                                                    |                  |
| This panel was created by c<br>(Version 0.51) gene panel ar                                                                                                    |            |               | Filter S      | TRs            |                      |                                                                   |                                                                                                    | 6 genes          |
| syndromes) (Version 0.50) g<br>This gene panel is designed<br>- Early onset and familial Pa<br>- Complex Parkinsonism (in<br>See individual eligibility stat<br>here:https://www.genomics | Green      | ATP13A2       | Green         | HTT_CAG        | 2 reviews<br>1 green | MONOALLELIC,<br>autosomal or<br>pseudoautosomal, NOT<br>imprinted | Sources<br>• Expert list<br>• Expert Review Green<br>Phenotypes<br>• Huntington disease 143100<br>Tags<br>STR                               |                  |
| documents/                                                                                                    |            |               | Red           | ATXN2_CAG      | 1 review<br>1 green  | MONOALLELIC,<br>autosomal or<br>pseudoautosomal, NOT<br>imprinted | Sources<br>• Expert list<br>Phenotypes<br>• Spinocerebellar ataxia 2 183090<br>Tags<br>STR                                                  |                  |
|                                                                                                    | Green      | <u>ATP1A3</u> | Red           | ATXN3_CAG      | 1 review<br>1 green  | MONOALLELIC,<br>autosomal or<br>pseudoautosomal, NOT<br>imprinted | Sources<br>• Expert list<br>Phenotypes<br>• Machado-Joseph disease 109150<br>Tags<br>STR                                                    |                  |
| 18/06/18                                                                                                    |            |               | Red           | C9orf72_GGGGCC | 1 review<br>1 green  | MONOALLELIC,<br>autosomal or<br>pseudoautosomal, NOT<br>imprinted | Sources <ul> <li>Expert list</li> </ul> Phenotypes <ul> <li>Frontotemporal dementia and/or amyotrophic</li> <ul> <li>105550</li> </ul></ul> | ateral sclerosis |

Mode of inherita

# Downloads

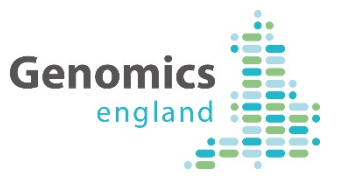

#### **Downloads**

#### **Download lists**

- Whole panel
- Green list (high evidence)
- Green and Amber Genes
- Amber Genes
- Red list (low evidence)

#### **Download Version**

Download

Panel version, for examp

Scroll down the page to download the panel – the download will include genes and STRs

# Acknowledgements

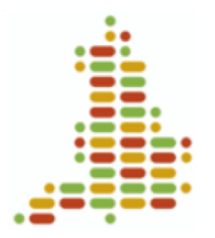

- STR development: Kristina Garikano, Arianna Tucci, Katherine Smith, Oleg Gerasimenko
- Participants & Partners of the 100,000 Genomes Project
- PanelApp Reviewers; many of whom are from GMCs
- PanelApp developers: Antonio Rueda-Martin, Oleg Gerasimenko, Paul Hayes
- PanelApp Curators (past & present): Ellen McDonagh, Sarah Leigh, Rebecca Foulger, Louise Daugherty, Olivia Niblock, Eleanor Williams, Arianna Tucci, Helen Brittain, Rachel Jones, Eik Haraldsdottir, Alice Gardham, Ellen Thomas, Richard Scott, Caroline Wright, Emma Baple, Damian Smedley, Chris Boustred, Kirsty McCaffrey, Chris Campbell.
- Other contributers to PanelApp creation, documentation, outreach: Augusto Rendon, Katherine Smith, Clare Turnbull, Jo Whittaker, Mina Ryten, Tom Fowler & members of the V&F GeCIP Domain, Mark Caulfield, Verity Fryer, Corey Johnson, Lisa Carr, PanelApp collaborators & Users.

#### Any questions?

panelapp@genomicsengland.co.uk

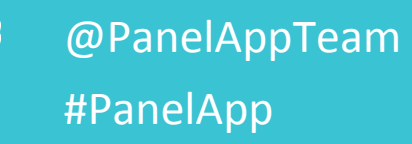

#### Find out more

https:// panelapp.genomicsengland.co.uk http://www.genomicsengland.co.uk